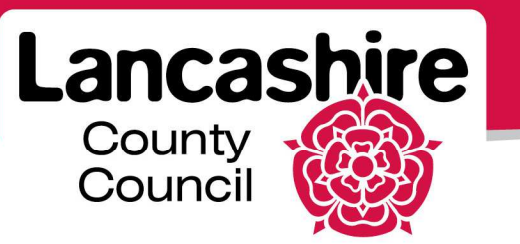

# Quick Guide 5: CPV Codes

**iSupplier** Portal

#### **CPV Codes**

CPV (Common Procurement Vocabulary) codes have been developed by the European Union as a classification system for public procurement.

Their main purpose is to help procurement personnel to classify their tender advertisements consistently and correctly and to help suppliers find the notices which are of interest to them by using a standardised vocabulary.

Suppliers who wish to receive notifications of new tenders from the Oracle Sourcing system will need to register CPV codes of interest with Oracle. Any suppliers who were previously on the European Dynamics tendering system with LCC will also need to register CPV codes of interest with Oracle because the CPV codes they registered in European Dynamics were not able to be carried over to the new system.

To register CPV codes of interest log in to Oracle iSupplier, click on the 'admin' tab and then select 'organization' from the left hand menu followed by selecting the 'CPV' tab to search for codes using the description. A more detailed set of instructions, including screenshots is included below.

The notification email will only be generated where a supplier has selected either the exact code, or a parent code for the tender published. More information on CPV codes and the hierarchy structure can be found here <a href="http://simap.europa.eu/codes-and-nomenclatures/codes-cpv/codes-cpv\_en.htm">http://simap.europa.eu/codes-and-nomenclatures/codes-cpv/codes-cpv\_en.htm</a>

Please note suppliers rely on this notification at their own risk, LCC is under no obligation to notify potential interested parties in this way and the notification service provided is no substitute for actively searching for tenders. Tenders are advertised on both the Oracle Sourcing system and LCC website.

Suppliers can list up to 10 CPV codes that are of interest to their organisation. If a negotiation is published with a CPV code that you have added to your supplier record, you will receive an email to notify you of this opportunity.

# Enter CPV Codes

|                     | iSupplier Portal | 🛱 Navigator 🔻        | 🎴 Favorites 🔫 | Home Logout Preferences Help Personalize Page |
|---------------------|------------------|----------------------|---------------|-----------------------------------------------|
| Home Orders Shipmen | ts Finance Admin |                      |               |                                               |
| Search PO Number    | ~                | Go                   |               |                                               |
| Notifications       |                  |                      |               | Orders                                        |
|                     |                  |                      | Full List     | Purchase Orders                               |
| Subject             |                  |                      | Date          | <u>Purchase History</u>                       |
| No results found.   |                  |                      |               | Shipments                                     |
|                     |                  |                      |               | Delivery Schedules     Overdue Receipts       |
| Orders At A Glar    | ice              |                      |               | Receipts                                      |
|                     |                  |                      | Full List     | Receipts                                      |
| PO Number           | Description      | Order Date           |               | On-Time Performance                           |
| 321000024           |                  | 27-Nov-2012 09:27:18 |               | Invoices                                      |
| 321000023           |                  | 26-Nov-2012 17:15:03 |               | Invoices                                      |
| 321000021           |                  | 26-Nov-2012 13:00:01 |               | Daymonte                                      |

From the iSupplier home page, click the **Admin** link.

Click the **Company Profile** link and then the **CPV Codes** tab.

| iSupplier Portal                          |                            |                                     |             | 🔒 Navigator 🔻 | 🚱 Favorites 🔻            | Home Logout Help   |
|-------------------------------------------|----------------------------|-------------------------------------|-------------|---------------|--------------------------|--------------------|
| Home Orders Ship                          | ments Finance Admin        |                                     |             |               |                          |                    |
| Profile Management                        |                            |                                     |             |               |                          |                    |
| <ul> <li>Conoral</li> </ul>               | Organization               |                                     |             |               |                          |                    |
| Company Profile                           |                            |                                     |             |               |                          | Cancel Save        |
| <ul> <li>Organization</li> </ul>          | Overview CBV Codes         |                                     |             |               |                          | cuncci <u>buvc</u> |
| <ul> <li>Address Book</li> </ul>          | Overview CPV Codes         |                                     |             |               |                          |                    |
| <ul> <li>Contact<br/>Directory</li> </ul> | TIP 'Please select up to 1 | 0 CPV codes, for notification of fu | iture tende | ers'          |                          |                    |
| <ul> <li>Business</li> </ul>              |                            |                                     |             |               |                          |                    |
| Classifications                           | CPV Code 1                 |                                     | <u> </u>    | CPV Code 2    |                          | Q                  |
| <ul> <li>Banking Details</li> </ul>       |                            | CPV Code for Sourcing               |             |               | CPV Code 2 for Sourcing  |                    |
|                                           | CPV Code 3                 |                                     | <u> </u>    | CPV Code 4    |                          | N                  |
| · · · · · · · · · · · · · · · · · · ·     | cov cada c                 | CPV Code 3 for Sourcing             |             | crav cada c   | CPV Code 4 for Sourcing  |                    |
|                                           | CPV Code 5                 | CRV Code 5 for Sourcing             | <u> </u>    | CPV Code 6    | CPV Code 6 for Sourcing  |                    |
|                                           | CPV Code 7                 |                                     | <b>\</b>    | CPV Code 8    |                          |                    |
|                                           |                            | CPV Code 7 for Sourcing             |             |               | CPV Code 8 for Sourcing  |                    |
|                                           | CPV Code 9                 |                                     | <u>_</u> 🤇  | CPV Code 10   |                          | <u>s</u>           |
|                                           |                            | CPV Code 9 for Sourcing             |             |               | CPV Code 10 for Sourcing |                    |
|                                           |                            |                                     |             |               |                          | Cance! Save        |

If you know the CPV code you wish to register, enter the number into the CPV Code 1 field.

• As you type, the matching codes and descriptions will be displayed.

- Select the appropriate code.
- Repeat the procedure to enter up to 10 CPV codes.

If you do not know the CPV code, click the **Search** button ext to the **CPV Code 1** field.

| orac                                                           | i Cumplia          | Portel                                    |                                             |                             |                 |
|----------------------------------------------------------------|--------------------|-------------------------------------------|---------------------------------------------|-----------------------------|-----------------|
| erac                                                           |                    |                                           |                                             | 🐱 Favorites 🔻 🛛 Home Logout | Help            |
| Home Orders                                                    | Shipments Financ   | e Admin                                   |                                             |                             |                 |
| Profile Managem                                                | ent                |                                           |                                             |                             |                 |
| General                                                        | Search and Selec   | l ist of Values - Windows Internet        | Evoluter                                    |                             |                 |
| Company Pro                                                    |                    |                                           | Experior                                    |                             | ave             |
| <ul> <li>Address Bo</li> </ul>                                 | Search and Select  | : CPV Code 2                              |                                             | Cancel Sele                 | ct              |
| <ul> <li>Contact</li> <li>Directory</li> </ul>                 | Count              |                                           |                                             |                             |                 |
| o Business                                                     | Search             |                                           |                                             |                             |                 |
| <ul> <li>Classifications</li> <li>Banking Detection</li> </ul> | To find your item, | select a filter item in the pulldown list | t and enter a value in the text field, then | n select the "Go" button.   |                 |
|                                                                | Search By Display  | Name 💌                                    | Go                                          |                             |                 |
|                                                                | Results Descrip    | ion                                       |                                             |                             |                 |
|                                                                | Coloct             | Search Category                           | Display Name                                | Description                 |                 |
|                                                                | Select             | No search conducted.                      | Display name                                | Description                 |                 |
|                                                                |                    |                                           |                                             |                             |                 |
|                                                                |                    |                                           |                                             | Cance! Select               |                 |
|                                                                |                    |                                           |                                             |                             | Save            |
|                                                                |                    |                                           |                                             |                             |                 |
| Privacy Statem                                                 |                    |                                           |                                             |                             | eserved.        |
|                                                                |                    |                                           |                                             |                             |                 |
|                                                                |                    |                                           |                                             |                             |                 |
|                                                                |                    |                                           |                                             |                             |                 |
|                                                                | <                  |                                           |                                             |                             |                 |
|                                                                | Done               |                                           | 3                                           | Local intranet 🦓 👻 🔍 100%   | •               |
|                                                                |                    |                                           |                                             |                             |                 |
|                                                                |                    |                                           |                                             |                             |                 |
|                                                                |                    |                                           |                                             |                             | ~               |
| Privacy Statem                                                 | K.                 |                                           |                                             | Cance] Select               | 2ave<br>eserved |

The Search By list defaults to Display Name; change this to Description.

- Enter a description into the **Search By** field.
- **Reminder:** if you enter % at the start and the end of the description, the search will then be for all descriptions which include the word you are searching for.
- Click the **Go** button to start the search.

| CORE ISupplier Portal                                                                                    |                                             |                       |                                    |                                                                           |  |  |  |  |
|----------------------------------------------------------------------------------------------------|---------------------------------------------|-----------------------|------------------------------------|---------------------------------------------------------------------------|--|--|--|--|
| n Navigator V 🐸 Favorites V Home Logout Help                                                             |                                             |                       |                                    |                                                                           |  |  |  |  |
| Home Orders Shipments Finance Admin                                                                      |                                             |                       |                                    |                                                                           |  |  |  |  |
| Profile Management                                                                                       |                                             |                       |                                    |                                                                           |  |  |  |  |
| General     Company Pro     Company Pro     Search and Select List of Values - Windows Internet Explorer |                                             |                       |                                    |                                                                           |  |  |  |  |
| o Organizatio                                                                                            | o Organizatio Search and Select: CPV Code 2 |                       |                                    |                                                                           |  |  |  |  |
| <ul> <li>Address Bo</li> <li>Contact</li> </ul>                                                          |                                             |                       |                                    | Cance! Select                                                             |  |  |  |  |
| Directory                                                                                                | Search                                      |                       |                                    |                                                                           |  |  |  |  |
| o Business<br>Classifications                                                                            | To find a                                   |                       | Non the set of the second decision | a line and antenna control to the track field, there exists the Real body |  |  |  |  |
| <ul> <li>Banking Det</li> </ul>                                                                          | To find y                                   | your item, select a n | iter item in the pulldowi          | n list and enter a value in the text field, then select the "Go" button.  |  |  |  |  |
|                                                                                                    | Search B                                    | by Description        | %FOOD%                             | 60                                                                        |  |  |  |  |
|                                                                                                    | Results                                     |                       |                                    | E                                                                         |  |  |  |  |
|                                                                                                    | Select                                      | Quick Select          | Display Name                       | Description                                                               |  |  |  |  |
|                                                                                                    | 0                                           |                       | 14521200                           | Food, beverages, tobacco and related products.                            |  |  |  |  |
|                                                                                                    | 0                                           |                       | 15235000                           | Seafood.                                                                  |  |  |  |  |
|                                                                                                    | 0                                           |                       | 15614100                           | Fish food.                                                                |  |  |  |  |
|                                                                                                    | 0                                           | <b></b>               | 15614300                           | Pet food.                                                                 |  |  |  |  |
|                                                                                                    | 0                                           | <b></b>               | 15615000                           | Miscellaneous food products.                                              |  |  |  |  |
| Privacy Statem                                                                                           | 0                                           | <b>#</b>              | 15864100                           | Homogenised food preparations.                                            |  |  |  |  |
|                                                                                                    | 0                                           | <b>#</b>              | 15870000                           | Baby food.                                                                |  |  |  |  |
|                                                                                                    | 0                                           | <b>#</b>              | 15871000                           | Miscellaneous food products and dried goods.                              |  |  |  |  |
|                                                                                                    | 0                                           | <b>#</b>              | 15872200                           | Food mixes.                                                               |  |  |  |  |
|                                                                                                    | <                                           |                       |                                    |                                                                           |  |  |  |  |
|                                                                                                    | Done                                        |                       |                                    | Secol intranet 🆓 🔹 🔍 100% 💌 🏢                                             |  |  |  |  |
|                                                                                                    |                                             |                       |                                    |                                                                           |  |  |  |  |
|                                                                                                    |                                             |                       |                                    |                                                                           |  |  |  |  |
|                                                                                                    |                                             |                       |                                    |                                                                           |  |  |  |  |
|                                                                                                    |                                             |                       |                                    |                                                                           |  |  |  |  |

- All codes matching the search criteria will be displayed.
- Click the **Quick Select** button for the code required.

| Home Orders Ship                                                          | iSupplier Portal                        | Ø                                 | Top of the second second second second second second second second second second second second second second se | 📅 Navigator 🔻 | 😫 Favorites 🔻                       | ⊢<br>Home Logout Help                          |
|---------------------------------------------------------------------------|-----------------------------------------|-----------------------------------|----------------------------------------------------------------------------------------------------|---------------|-------------------------------------|------------------------------------------------|
| General     Company Profile     Organization     Address Book     Contact | Confirmation<br>Changes to Organization | n have been saved                 |                                                                                                    |               |                                     |                                                |
| O Business                                                                | Overview CPV Codes                      |                                   |                                                                                                    |               |                                     | Cancei                                         |
| <ul> <li>Banking Details</li> </ul>                                       | ✓TIP 'Please select up to 1             | 0 CPV codes, for notificati       | on of future tende                                                                                              | rs'           |                                     |                                                |
|                                                                           | CPV Code 1                              | 14521200<br>CPV Code for Sourcing | <u> </u>                                                                                                    | CPV Code 2    | 15615000<br>CPV Code 2 for Sourcing | <u> </u>                                       |
|                                                                           | CPV Code 3                              |                                   | <u> </u>                                                                                                    | CPV Code 4    |                                     | ы Q                                            |
|                                                                           | cov cada c                              | CPV Code 3 for Sourcing           |                                                                                                    | cov cada c    | CPV Code 4 for Sourcing             |                                                |
|                                                                           | CPV Code 5                              | CPV Code 5 for Sourcing           | <u> </u>                                                                                                    | CPV Code o    | CPV Code 6 for Sourcing             | <u> </u>                                       |
|                                                                           | CPV Code 7                              |                                   | <u> </u>                                                                                                    | CPV Code 8    |                                     | <u> </u>                                       |
|                                                                           | cm/ c- l- a                             | CPV Code 7 for Sourcing           |                                                                                                    | con contento  | CPV Code 8 for Sourcing             |                                                |
|                                                                           | CFV Code 9                              | CPV Code 9 for Sourcing           | 2                                                                                                    | CPV Code 10   | CPV Code 10 for Sourcing            |                                                |
|                                                                           |                                         |                                   |                                                                                                    |               |                                     | Cance] Save                                    |
| Privacy Statement                                                         |                                         | ome Orders Shipments              | Finance Admin                                                                                                   | Home Logout   | Help<br>Cop                         | oyright (c) 2006, Oracle. All rights reserved. |
|                                                                           |                                         |                                   |                                                                                                    |               |                                     |                                                |
|                                                                           |                                         |                                   |                                                                                                    |               |                                     |                                                |
|                                                                           |                                         |                                   |                                                                                                    |               |                                     |                                                |
|                                                                           |                                         |                                   |                                                                                                    |               |                                     |                                                |
|                                                                           |                                         |                                   |                                                                                                    |               |                                     |                                                |
|                                                                           |                                         |                                   |                                                                                                    |               |                                     |                                                |
|                                                                           |                                         |                                   |                                                                                                    |               |                                     |                                                |
|                                                                           |                                         |                                   |                                                                                                    |               | <b>60</b> .                         |                                                |

- The code selected will be displayed against the relevant CPV Code field.
- Repeat the procedure to enter up to 10 CPV codes.
- Click the **Save** button.
- Confirmation the changes have been saved is displayed at the top of the screen.

### Delete a CPV Code

Delete the code from the **CPV Code** field.

- Click the **Save** button.
- Confirm the changes have been saved.

#### Change a CPV Code

Delete the code from the **CPV Code** field.

- Search for and select the revised CPV code.
- Click the **Save** button.
- Confirm the changes have been saved.

If you need further assistance please email the following address with your query: isupplierqueries@lancashire.gov.uk.